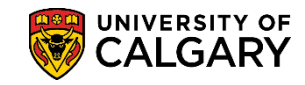

The Detailed Class Schedule Report creates a robust excel file that has been customized to accommodate various filtering and calculation requirements for schedulers. Using the excel report you can manipulate the data in a more informative method. In this lesson you will be able to download the report to excel to view the scheduled classes for your department or faculty.

For training in Excel, consult: https://www.ucalgary.ca/hr/lynda\_com

- 1. Click the Curriculum Management link.
- 2. Click the Scheduling Reports link. Scheduling Reports
- 3. Click the Detailed Class Schedule link. Detailed Class Schedule
- 4. When creating a Detailed Class Schedule Report the first time, you will have to Add a New Value. Or if a Run Control ID has already been created, press Search. Click the Add a New Value tab.

   Add a New Value
- 5. You will be prompted to enter a Run Control ID (name of what you wish to call the report), for example demo\_detailed\_class. The name of the Run Control must be one word with no spaces or the process will not complete. **Tip:** Use underscores to join a series of words. Click the **Add** button.

Add

| Find an Existing Value | Add a New Value |
|------------------------|-----------------|
| Run Control ID demo_d  | etailed_class × |
| Add                    |                 |
| 24                     |                 |

6. On Detailed Class Schedule, complete at least the required fields. Click the **From Term Look Up** button.

Q

## Print Detailed Class Schedule Report

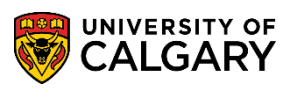

SA – Timetabling

7. Enter the specific term (e.g. 2181 for Winter 2018) and press **Enter** or **Look Up**. You may also enter the term directly. Click the **Look Up** button.

Look Up

- 8. The To Term field will auto populate (e.g. 2181 Winter 2018). You may also select a different To Term date if desired. Click the Look up Academic Group button.
- 9. Select the applicable Academic Group (e.g. SC Faculty of Science). Click the **SC** link.
- 10. To further refine the report, **Optional Criteria** may be entered if desired. Click the **Look up Academic Career** button.

Q

- 11. Select the applicable Academic Career (e.g. UGRD Undergraduate Programs). Click the **UGRD** link.
- Click the Look up Academic Org button. Select the applicable Academic Org (e.g. CPSC Dept of Computer Science). Click the CPSC link.
- 13. Click the **Look up Session** button. Select the applicable session (e.g. Regular Academic). Click the **Regular Academic** link.

| Loo    | k Up Session                   |
|--------|--------------------------------|
| Select | t one of the following values: |
| 1      | Regular Academic               |
| BW     | Block Week                     |
| CAP    | CAAP Summer Institute          |
| DEP    | Dept/Faculty Offering          |
| GSP    | Group Study Programs           |
| LA1    | Law Regular Academic           |
| LBW    | Law Block Week                 |
| LPA    | Law: Part A                    |
| LPB    | Law: Part B                    |
| NS     | Non-Standard                   |
| PA     | Multi-Term: Part A             |
| PB     | Multi-Term: Part B             |
| PRE    | Pre-Session Study              |
| SSC    | Special Sessions On Campus     |
| SSO    | Special Sessions Off Campus    |
| UCQ    | Qatar Nursing Program          |
| Ca     | ancel                          |

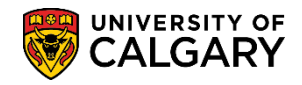

Run

SA – Timetabling

14. Run the report or, if desired, save it for later. Once you create a run control you will only need to press Find an Existing Value next time you run this report. Click the **Run** button.

| Detailed Class       | Schedule                          |                |                 |            |
|----------------------|-----------------------------------|----------------|-----------------|------------|
| Run Contr            | DI ID demo_detailed_class         | Report Manager | Process Monitor | Ru         |
| Required Criteria    |                                   |                |                 |            |
| *Institution:        | JCALG Q University of Calgary     |                |                 |            |
| *From Term:          | 2181 Q Winter 2018 *To Term: 2181 | Q Winter 2018  |                 |            |
| *Academic Group:     | SC Q Faculty of Science           |                |                 |            |
| Optional Criteria    |                                   |                |                 |            |
| Academic Career:     | UGRD Q Undergraduate Programs     |                |                 |            |
| Academic Org:        | CPSC Q Dept of Computer Science   |                |                 |            |
| Class Status:        | Q                                 |                |                 |            |
| Session:             | 1 Regular Academic                |                |                 |            |
| Subject Area:        | ٩                                 |                |                 |            |
| Concern Intel Martin |                                   |                | Add 🔲 Upda      | to/Display |

15. On Process Scheduler Request click the Type drop down to select Window. Selecting Window will enable the process scheduler to run and open a window to monitor the progress of the report. When the option Window is selected, three windows display indicating the process of the report. First Queued will display, then Processing and the last window, Success will display indicating the report has been successfully created and posted. Click the Window list item.

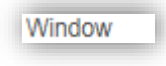

16. Click the **OK** button.

|  | OK | [ |
|--|----|---|
|--|----|---|

17. The process schedule will indicate "Queued" when the report has been queued for processing. This step eliminates pressing "Refresh" on process scheduler. As the report continues, Processing displays.

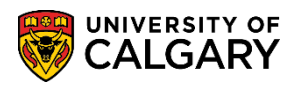

18. When **Success, preparing output for viewing** displays the report is complete.

| Success<br>Preparing output for viewing |                                  |
|-----------------------------------------|----------------------------------|
| Process Name: UCTTB005                  | Detailed Class Schedule          |
| Process Instance: 10061590              | Process Type: Application Engine |

19. You will be prompted to Open, Save or Save as. Click the Save as button.

| Internet Explorer                                           |
|-------------------------------------------------------------|
| What do you want to do with Detailed Class<br>Schedule.xls? |
| From: cstrn4.my.ucalgary.ca                                 |
| Open<br>The file won't be saved automatically.              |
| → Save                                                      |
| → Save <u>a</u> s                                           |
| Cancel                                                      |

20. Save the file as desired. Click the **Save** button.

Save

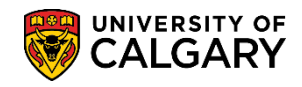

21. A customized excel spreadsheet displays containing several columns of data that can be manipulated as desired. Scroll to the right to view additional columns.

|    | Α       | В         | С                                       | D         | E         | F                                      | G          | н        | I         | J        | к          | L          | м          | N       | 0,         |
|----|---------|-----------|-----------------------------------------|-----------|-----------|----------------------------------------|------------|----------|-----------|----------|------------|------------|------------|---------|------------|
| 1  | Subject | Course Ca | Course ID                               | Class Nbr | Acad Care | Acad Grou                              | Course De  | FCEF     | GFC Hours | Acad Org | Requisite  | Enroll Typ | Class Asso | Compone | Class Sec. |
| 2  | CPSC    | 203       | 107154                                  | 10313     | UGRD      | SC                                     | Intro Prob | H        | 4-0       | CPSC     | (Please se | N          | 1          | LEC     | 01 🎽       |
| 3  | CPSC    | 203       | 107154                                  | 12162     | UGRD      | SC                                     | Intro Prob | Н        | 4-0       | CPSC     | (Please se | E          | 1          | TUT     | T01        |
| 4  | CPSC    | 203       | 107154                                  | 10314     | UGRD      | SC                                     | Intro Prob | Н        | 4-0       | CPSC     | (Please se | E          | 1          | TUT     | T02        |
| 5  | CPSC    | 203       | 107154                                  | 10315     | UGRD      | SC                                     | Intro Prob | Н        | 4-0       | CPSC     | (Please se | E          | 1          | TUT     | тоз        |
| 6  | CPSC    | 203       | 107154                                  | 10316     | UGRD      | SC                                     | Intro Prob | Н        | 4-0       | CPSC     | (Please se | E          | 1          | TUT     | то4 🔇      |
| 7  | CPSC    | 203       | 107154                                  | 10317     | UGRD      | SC                                     | Intro Prob | Н        | 4-0       | CPSC     | (Please se | E          | 1          | TUT     | T05        |
| 8  | CPSC    | 203       | 107154                                  | 10318     | UGRD      | SC                                     | Intro Prob | H        | 4-0       | CPSC     | (Please se | E          | 1          | TUT     | т06        |
| 9  | CPSC    | 203       | 107154                                  | 15458     | UGRD      | SC                                     | Intro Prob | Н        | 4-0       | CPSC     | (Please se | E.         | 1          | TUT     | T07        |
| 10 | CPSC    | 203       | 107154                                  | 15760     | UGRD      | SC                                     | Intro Prob | н        | 4-0       | CPSC     | (Please se | -          | 1          | TUT     | T08 *      |
| 11 | CPSC    | 203       | 107154                                  | 13140     | UGRD      | SC                                     | Intro Prob | Н        | 4-0       | CPSC     | (Please se | E          | 5          | LEC     | 05         |
| 12 | CPSC    | 203       | 107154                                  | 12414     | UGRD      | SC                                     | Intro Prob | H        | 4-0       | CPSC     | (Please se | N          | 5          | TUT     | т09        |
| 13 | CPSC    | 217       | 160416                                  | 10861     | UGRD      | SC                                     | Intro CPS  | н        | 3-2T      | CPSC     | (Please se | N          | 1          | LEC     | 01         |
| 14 | CPSC    | 217       | 160416                                  | 10862     | UGRD      | SC                                     | Intro CPS  | н        | 3-2T      | CPSC     | (Please se | E          | 1          | TUT     | T01        |
| 15 | CPSC    | 217       | 160416                                  | 10863     | UGRD      | SC                                     | Intro CPS  | н        | 3-2T      | CPSC     | (Please se | E          | 1          | TUT     | T02        |
| 16 | CPSC    | 217       | 160416                                  | 10864     | UGRD      | SC                                     | Intro CPS  | н        | 3-2T      | CPSC     | (Please se | E          | 1          | TUT     | тоз        |
| 17 | CPSC    | 217       | 160416                                  | 10865     | UGRD      | SC                                     | Intro CPS  | н        | 3-2T      | CPSC     | (Please se | E          | 1          | TUT     | то4 🗧      |
| 18 | CPSC    | 217       | 160416                                  | 10866     | UGRD      | SC                                     | Intro CPS  | н        | 3-2T      | CPSC     | (Please se | E          | 1          | TUT     | T05 📢      |
| 19 | CPSC    | 217       | 160416                                  | 11127     | UGRD      | SC                                     | Intro CPS  | н        | 3-2T      | CPSC     | (Please se | E          | 1          | TUT     | т06        |
| 20 | CPSC    | 217       | 160416                                  | 11365     | UGRD      | SC                                     | Intro CPS  | н        | 3-2T      | CPSC     | (Please se | E          | 1          | TUT     | тот        |
| 5  | SPSC    |           | ~~~~~~~~~~~~~~~~~~~~~~~~~~~~~~~~~~~~~~~ | 11491     | UGRD.     | ~~~~~~~~~~~~~~~~~~~~~~~~~~~~~~~~~~~~~~ |            | HANN COM | har a     | - Contin | (Rlosso    | -          | mul        | TU Com  | $\sim$     |

22. There are several columns of data that can be manipulated. Note, for FOIP reasons the instructor information has been removed.

| AJ             | AK  | AL       | AM       | AN        | AO                                     | AP                 | AQ                                      | AR          | AS         | AT       | AU      | AV      | AW         | AX         |     |
|----------------|-----|----------|----------|-----------|----------------------------------------|--------------------|-----------------------------------------|-------------|------------|----------|---------|---------|------------|------------|-----|
| SAT            | SUN | Location | Facility | Room Size | Enroll Sta                             | Enroll Tot         | Enroll Cap                              | Waitlist Ca | Class Asso | Reserved | Consent | Combine | Instructor | Crse Units |     |
| Σ, N           | N   | MAIN     | EDC 179  | 200       | 0                                      | 187                | 200                                     | 0           |            |          | N       |         |            |            |     |
| N              | N   | MAIN     | MS 252   | 27        | С                                      | 25                 | 25                                      | 0           |            |          | N       |         |            |            | A   |
| N              | N   | MAIN     | MS 252   | 27        | С                                      | 25                 | 25                                      | 0           |            |          | N       |         |            |            |     |
| N              | N   | MAIN     | MS 252   | 27        | С                                      | 25                 | 25                                      | 0           |            |          | N       |         |            |            |     |
| N              | N   | MANN     | MC 252   | 77        | 0                                      | 20                 | 25                                      | 0           |            |          | N       |         |            |            |     |
| Ź N            | N   | MAIN     | MS 252   | 27        | 0                                      | 24                 | 25                                      | 0           |            |          | N       |         |            |            |     |
| Υ <sub>N</sub> | N   | MAIN     | MS 252   | 27        | 0                                      | 22                 | 25                                      | 0           |            |          | N       |         |            |            |     |
| N              | N   | MAIN     | MS 252   | 27        | 0                                      | 24                 | 25                                      | 0           |            |          | N       |         |            |            |     |
| λŇ             | N   | MAIN     | MS 252   | 27        | 0                                      | 22                 | 25                                      | 0           |            |          | N       |         |            |            |     |
| 3 N            | N   | REDDEER  | RDC      | 999       | 0                                      | 7                  | 35                                      | 0           | Y          |          | N       |         |            |            |     |
| <u></u> Ν      | N   | REDDEER  | RDC      | 999       | 0                                      | 7                  | 35                                      | 0           | Y          |          | N       |         |            |            |     |
| { <sub>N</sub> | N   | MAIN     | ST 135   | 168       | С                                      | 168                | 168                                     | 0           |            |          | N       |         |            |            |     |
| ÌN             | N   | MAIN     | MS 160   | 30        | С                                      | 26                 | 26                                      | 0           |            |          | N       |         |            |            | )   |
| <b>₹</b> N     | N   | MAIN     | MS 160   | 30        | 0                                      | 22                 | 26                                      | 0           |            |          | N       |         |            |            | T/  |
| 1              |     | MAIN     |          | 0         | С                                      | 0                  | 25                                      | 0           |            |          | N       |         |            |            |     |
| ź N            | N   | MAIN     | MS 160   | 30        | С                                      | 25                 | 25                                      | 0           |            |          | N       |         |            |            | T/  |
| 3              |     | MAIN     |          | 0         | С                                      | 0                  | 25                                      | 0           |            |          | N       |         |            |            |     |
| λ <sub>N</sub> | N   | MAIN     | MS 160   | 30        | 0                                      | 25                 | 26                                      | 0           |            |          | N       |         |            |            |     |
| 5              |     | MAIN     |          | 0         | с                                      | 0                  | 25                                      | 0           |            |          | N       |         |            |            | -   |
| -              |     | MAIP     | Mann     |           | ~~~~~~~~~~~~~~~~~~~~~~~~~~~~~~~~~~~~~~ | $\sqrt{-\sqrt{-}}$ | ~~~~~~~~~~~~~~~~~~~~~~~~~~~~~~~~~~~~~~~ | $\sim$      | ~~~        |          |         |         |            |            | ملم |

23. From Detailed Class Schedule, if you wish to monitor the previous run control requests, you can view the history in the Process Monitor. Click the **Process Monitor** link.

Process Monitor

24. To view the previous run control requests, enter the amount of days to check (e.g. 2) and press Refresh. Enter the desired information into the **Type** field. Enter a valid value e.g. **"2**".

## Print Detailed Class Schedule Report

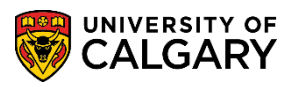

SA – Timetabling

25. You can also press the **Refresh** button when not using the window option when running a batch process. Click the **Refresh** button.

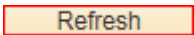

26. A list of previously requested run controls display. To view the results click on Details at the end of the line. Click the **Details** link.

|                | New Decessor Decessor For                    |      |                                                                        |                                |      |                                                                                                    |                                                                                                    |                                                                        |                                          |  |  |  |  |
|----------------|----------------------------------------------|------|------------------------------------------------------------------------|--------------------------------|------|----------------------------------------------------------------------------------------------------|----------------------------------------------------------------------------------------------------|------------------------------------------------------------------------|------------------------------------------|--|--|--|--|
| View           | Jiew Process Request For                     |      |                                                                        |                                |      |                                                                                                    |                                                                                                    |                                                                        |                                          |  |  |  |  |
| U              | User ID Q Type V Last V 2 Days V Refresh     |      |                                                                        |                                |      |                                                                                                    |                                                                                                    |                                                                        |                                          |  |  |  |  |
| Run            | Status                                       |      | ✓ Distribution                                                         | on Status                      |      | Save On Refresh                                                                                                    |                                                                                                    |                                                                        |                                          |  |  |  |  |
|                |                                              |      |                                                                        |                                |      |                                                                                                    |                                                                                                    |                                                                        |                                          |  |  |  |  |
|                |                                              |      |                                                                        |                                |      |                                                                                                    |                                                                                                    |                                                                        |                                          |  |  |  |  |
| Proc           | ess List                                     | 1    |                                                                        |                                |      | Personalize   Find   View All                                                                                                    | 💷   🔜 🛛 Fir                                                                                                    | rst 🕙 1-4 of 4                                                         | 4 🕑 La                                   |  |  |  |  |
| Proc<br>Select | ess List                                     | Seq. | Process Type                                                           | Process Name                   | User | Personalize   Find   View All<br>Run Date/Time                                                                                      | Run Status                                                                                                    | rst 1-4 of 4<br>Distribution<br>Status                                 | 1 🕑 La                                   |  |  |  |  |
| Proc<br>Select | Instance                                     | Seq. | Process Type<br>Application Engine                                     | Process Name<br>UCTTB005       | User | Personalize   Find   View All<br>Run Date/Time<br>2018/05/14 1:58:56PM MDT                                                          | Run Status       Success                                                                                                    | rst 🕢 1-4 of 4<br>Distribution<br>Status<br>Posted                     | La<br>Details                            |  |  |  |  |
| Proc<br>Select | ess List<br>Instance<br>10061591<br>10061590 | Seq. | Process Type<br>Application Engine<br>Application Engine               | Process Name UCTTB005 UCTTB005 | User | Personalize   Find   View All<br>Run Date/Time<br>2018/05/14 1:58:56PM MDT<br>2018/05/14 1:24:50PM MDT                              | Image: Constraint of the second second se | rst 1-4 of 4<br>Distribution<br>Status<br>Posted<br>Posted             | 4 Details<br>Details<br>Details          |  |  |  |  |
| Proc<br>Select | Instance<br>10061591<br>10061590<br>10061589 | Seq. | Process Type<br>Application Engine<br>Application Engine<br>SQR Report | Process Name UCTTB005 UCTTB005 | User | Personalize   Find   View All<br>Run Date/Time<br>2018/05/14 1:58:56PM MDT<br>2018/05/14 1:24:50PM MDT<br>2018/05/14 12:12:24PM MDT | Run Status<br>Success<br>Success<br>Success                                                                                                    | erst (1-4 of 4<br>Distribution<br>Status<br>Posted<br>Posted<br>Posted | Details<br>Details<br>Details<br>Details |  |  |  |  |

## 27. Click the **View Log/Trace** link.

| rocess                                                                              |                                                     |                                                      |             |
|-------------------------------------------------------------------------------------|-----------------------------------------------------|------------------------------------------------------|-------------|
| Instance 10061591                                                                   | Туре                                                | Application E                                        | Engine      |
| Name UCTTB005                                                                       | Description                                         | Detailed Cla                                         | ss Schedule |
| Run Status Success                                                                  | Distribution Status                                 | Posted                                               |             |
| Run                                                                                 | Update Pr                                           | ocess                                                |             |
| Run Control ID demo_detailed_class<br>Location Server<br>Server PSUNX<br>Recurrence | Hold Re<br>Queue I<br>Cancel<br>Delete F<br>Re-send | equest<br>Request<br>Request<br>Request<br>I Content | Restart Rec |
| Date/Time                                                                           | Actions                                             |                                                      |             |
| Request Created On 2018/05/14 1:59:05PM                                             | MDT Paramet                                         | ers                                                  | Transfer    |
| Run Anytime After 2018/05/14 1:58:56PM                                              | MDT Message                                         | Log                                                  | View Locks  |
| Began Process At 2018/05/14 1:59:16PM                                               | MDT Batch Tir                                       | nings                                                |             |
| Ended Process At 2018/05/14 1:59:31PM                                               | MDT View Loo                                        | /Trace                                               |             |

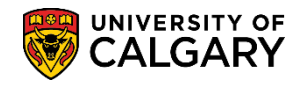

28. Click the **Detailed Class Schedule** link to view the excel file.

| Report                          |               |         |              |          |              |                     |   |
|---------------------------------|---------------|---------|--------------|----------|--------------|---------------------|---|
| Report ID                       | 5556346       | Proce   | ess Instance | 10061    | 591          | Message Log         |   |
| Name                            | UCTTB005      | P       | rocess Type  | Applica  | ation Engine |                     |   |
| Run Status                      | Success       |         |              |          |              |                     |   |
| Detailed Clas                   | s Schedule    |         |              |          |              |                     |   |
| Distributio                     | n Details     |         |              |          |              |                     |   |
| Distribution                    | Node PS       | REPORTS | Expiration   | Date     | 2018/06/28   |                     |   |
| File List                       |               |         |              |          |              |                     |   |
| Name                            |               |         | File Size (  | bytes)   | Datetime Cre | ated                |   |
| AE_UCTTB0                       | 05_10061591   | .stdout | 879          |          | 2018/05/14   | 1:59:31.832941PM MD | Г |
| Detailed Clas                   | s Schedule.xl | s       | 68,190       |          | 2018/05/14   | 1:59:31.832941PM MD | Г |
| Distribute 1<br>Distribution ID | Го            | R       | *Distrib     | ution ID |              |                     |   |
| Lleor                           |               |         |              |          |              |                     |   |
| User                            |               |         |              |          |              |                     |   |

29. You will be prompted to Open, Save or Save as. Click the **Open** button, if desired, to view the customized excel spreadsheet.

| Internet Explorer                                        | x      |
|----------------------------------------------------------|--------|
| What do you want to do with Detailed Class Schedule.xls? |        |
| From: cstrn4.my.ucalgary.ca                              |        |
| → <u>Open</u><br>The file won't be saved automatically.  |        |
| → Save                                                   |        |
| Save <u>a</u> s                                          |        |
|                                                          | Cancel |

For the corresponding online learning, consult <u>www.ucalgary.ca/ittraining</u> For training on how to manipulate the excel spreadsheet consult: <u>https://www.ucalgary.ca/hr/lynda\_com</u>

## End of Procedure.